## 『WEBメール』の機能とフロー

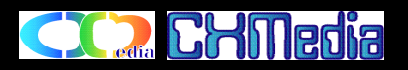

- ・『WEBメール』は、「CMS会員」のメンバー専用機能です。ログインに成功すると、「メールサーバー接続条件」として、メールサーバー選択「会社メールサーバー」「自宅メールサー バー」、受信モードの「照会のみ(削除なし)」「読込メールを削除」のメニュー選択ができます。「メールサーバーと接続開始」のボタンをクリックするとメール受信を開始します。
- ・「メール受信」は、新規受信メールの件数と以前に接続して削除されていないメールを含めてヘッダー表示されます。ヘッダーリストのNoをクリック又は「操作選択」の「本文表示」をメニュー 選択すると本文が表示されます。
- ・「返信メール」は、返信先のメールアドレスがセットされ、本文入力後に「メール送信」をクリックで送信されます。「添付画像表示」、「本文削除」は、本文Noを入力とメニュー選択して 「実行」をクリックで処理実行します。「受信リスト」、「メール受信」は、前に戻って処理を継続したいときに選択します。

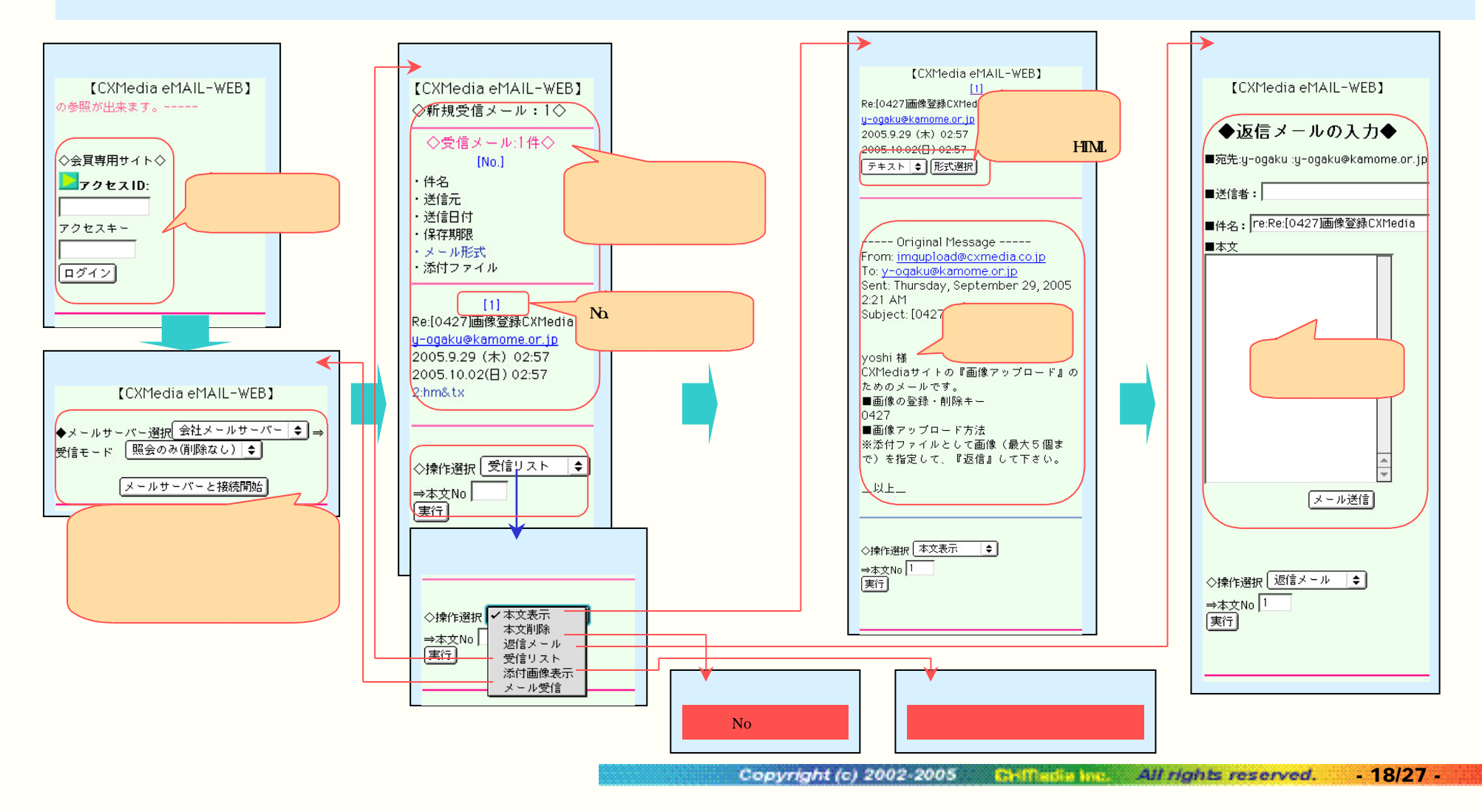